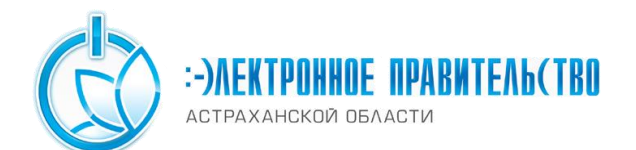

Перед тем как осуществить вход в качестве юридического лица в Личный кабинет жителя Астраханской области, необходимо на главное странице <u>Единого</u> портала государственных и муниципальных услуг и войти с помощью средства электронной подписи (рис. 1)

| ЭЛЕКТРОННОЕ Теле<br>ПРАВИТЕЛЬСТВО в России<br>ПРОФИЛЬ за границей                                                       | ефоны поддержки:<br>8 (800) 100-70-10<br>+7 (499) 550-18-39                |
|----------------------------------------------------------------------------------------------------|----------------------------------------------------------------------------|
| Необходима авторизация<br>Для доступа к системам и сервисам Электронного<br>правительства вам нужно пройти авторизацию. | Вход Регистраци<br>Телефон <u>E-mail CHИЛС</u><br>Пароль<br>Запомнить меня |
|                                                                                                    | Войти<br>Не удается войти?                                                 |
|                                                                                                    | войти при помощи                                                           |
|                                                                                                    | Универсальной электронной карты                                            |

Рисунок 1

Далее следует выбрать уже установленный сертификат подписи (рис. 2)

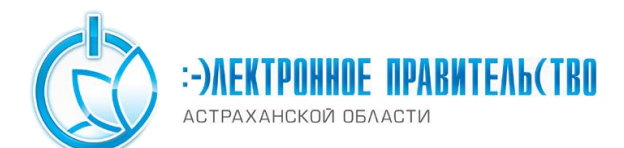

| Необхо        | лима авторизация                                                                        | Вход                 | Репистрации |
|---------------|-----------------------------------------------------------------------------------------|----------------------|-------------|
| Для доступа к | системам и сервисам Электронного                                                        | Телефон E-mail СНИЛС |             |
|               | Выбор сертификата ключа проверки эли<br>Иванов Иван Иванович<br>Издатель: са.astrobl.ru | ектронной подлиси    |             |
|               | Кому выдан. Иванов Иван Иванович<br>Действителен: с 16.10.2013 по 16.10.2014            | Олмена               | <u>`</u>    |

Рисунок 2

После чего последует выбор роли «Общество с ограниченной ответственностью «Ромашка» »(рис. 3)

| ЭЛЕКТРОННОЕ<br>ПРАВИТЕЛЬСТВО<br>ПРОФИЛЬ | Телефоны поддержки:<br>в России: 8 (800) 100-70-10<br>за границей: +7 (499) 550-18-39 |   |
|-----------------------------------------|---------------------------------------------------------------------------------------|---|
| Putton now                              |                                                                                       |   |
| БЫООР РОЛИ<br>Иванов Иван Иванович      |                                                                                       | > |
| Общество с ограниченной ответо          | ственностью "Ромашка"                                                                 | > |
|                                         | « < >                                                                                 |   |

Рисунок 3

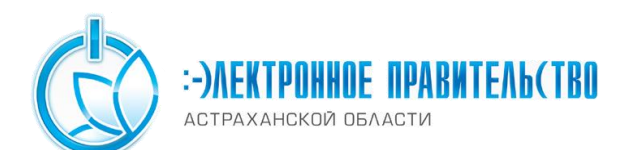

| Общие данные        | Сотрудники орга                                   | низации Доступ к системам     |                                                                 |
|---------------------|---------------------------------------------------|-------------------------------|-----------------------------------------------------------------|
| ОСНОВНАЯ ИНФОРМАЦИЯ |                                                   |                               | .,, Обновить                                                    |
| Полно               | ое наименование                                   | Общество с ограниченно        | й ответственностью "Ромашка"                                    |
| Сокращенно          | ре наименование                                   | ООО "Ромашка"                 |                                                                 |
|                     | OFPH                                              | 11111111111                   |                                                                 |
|                     | ИНН                                               | 111111111                     |                                                                 |
|                     | КПП                                               | 111111111                     |                                                                 |
| Юр                  | Юридический адрес 414000, Астраханская, Астрахань |                               |                                                                 |
| КОНТАКТНАЯ          | ИНФОРМАЦИЯ                                        |                               |                                                                 |
|                     | Почтовый адрес                                    | Укажите почтовый адрес        |                                                                 |
| Адрес эл            | ектронной почты                                   | tro @ast.ru                   |                                                                 |
|                     | Телефон                                           | +7 (111) 111-11-11            |                                                                 |
|                     | Факс                                              | Укажите факс                  |                                                                 |
| ТРАНСПОРТН          | ЫЕ СРЕДСТВА                                       |                               | + Добавить транспортное средство                                |
| Транспортные с      | редства не добавле                                | ны. Для добавления транспортн | ых средств используйте кнопку «Добавить транспортное средство». |
|                     |                                                   |                               | < <u>k</u> O/ /                                                 |

## Рисунок 4

Для того чтобы сотрудники организации имели возможность получать услуги для юридических лиц, руководителю необходимо произвести привязку сотрудников. Для этого необходимо перейти на вкладку «Сотрудники организации» и нажать на кнопку «Пригласить нового участника» (рис. 5)

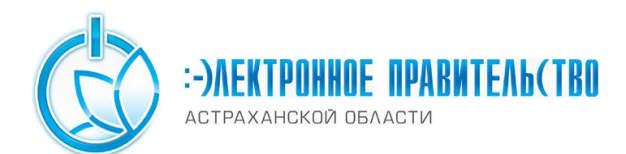

| к среди участников органи | зации                                           | Найти +                                              | Пригласить нового участника                                   |
|---------------------------|-------------------------------------------------|------------------------------------------------------|---------------------------------------------------------------|
|                           |                                                 |                                                      |                                                               |
|                           |                                                 |                                                      |                                                               |
| Иван Иванович             |                                                 |                                                      |                                                               |
| p                         |                                                 |                                                      | he.                                                           |
|                           |                                                 |                                                      |                                                               |
|                           |                                                 | >                                                    |                                                               |
|                           | к среди участников органи<br>Иван Иванович<br>р | к среди участников организации<br>Иван Иванович<br>р | к среди участников организации Найти Ц+<br>Иван Иванович<br>Р |

Рисунок 5

Данные о каждом сотруднике вносятся отдельно. Все сотрудники к этому моменту должны быть предварительно зарегистрированы на Едином портале государственных и муниципальных услуг в качестве физических лиц. После ввода данных следует нажать кнопку «Пригласить» (рис 6).

| Новый участник                     | $\otimes$                                                                                          |  |
|------------------------------------|----------------------------------------------------------------------------------------------------|--|
| Адрес электронной                  | mymail@example.com                                                                                 |  |
| 1010                               | На указанный адрес электронной почты будет отправлено приглашение, которое действительно 60 суток. |  |
| Фамилия                            |                                                                                                    |  |
| Имя                                |                                                                                                    |  |
| Отчество                           | Не обязательно                                                                                     |  |
| СНИЛС                              | ×                                                                                                  |  |
| Включить участника                 | в группы:                                                                                          |  |
| Администраторы профиля организации |                                                                                                    |  |
| Пригласить                         | Отмена<br>СФЛ јеЗевесерс <sup>(101)</sup>                                                          |  |

Рисунок 6

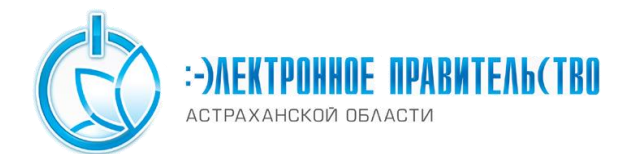

Теперь можно авторизоваться в качестве юридического лица в Личном кабинете жителя Астраханской области нажав на кнопку «Вход» на главной странице.